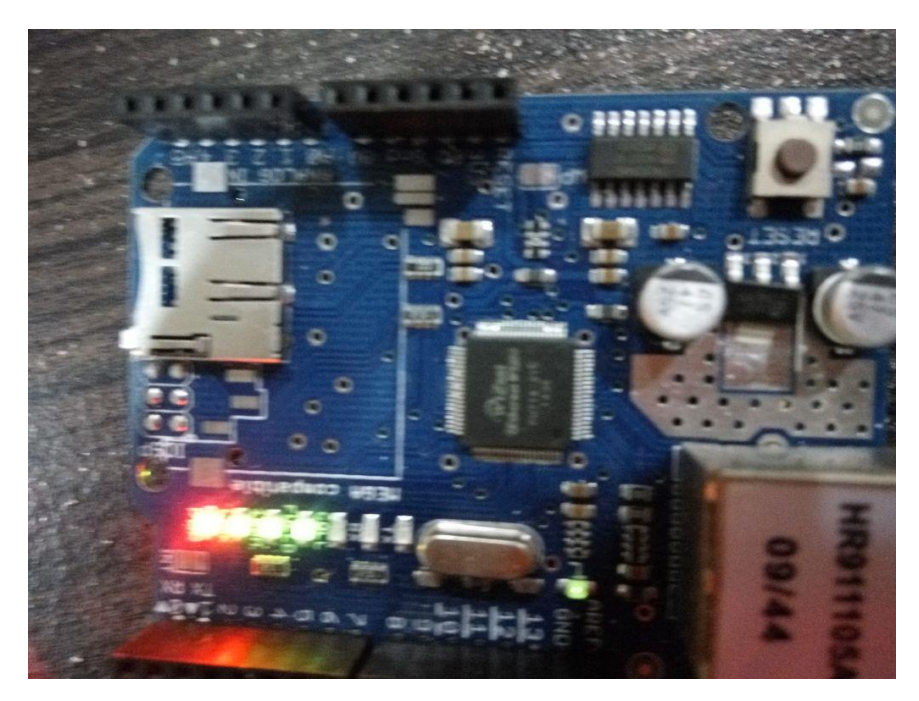

A simple web server that shows the value of the analogue input pins using an Arduino Ethernet shield.

## Step 1: Prepare Your Arduino Kit and Ethernet Shield

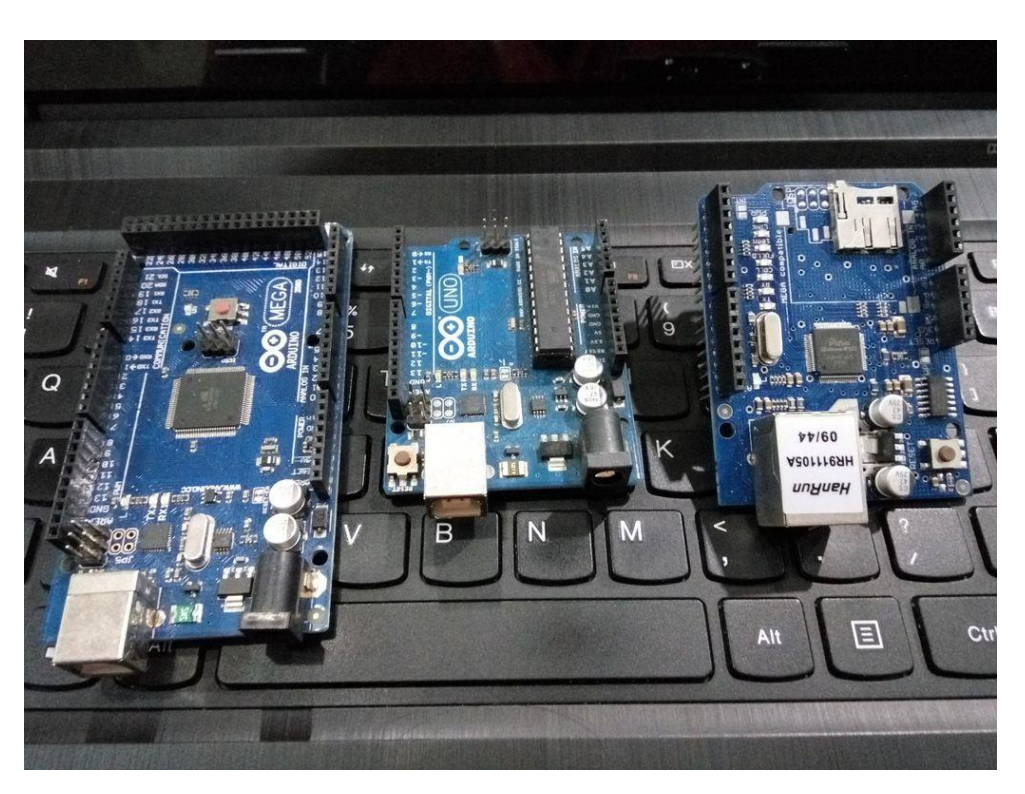

**Step 2: Plug Your Ethernet Shield to Your Board** 

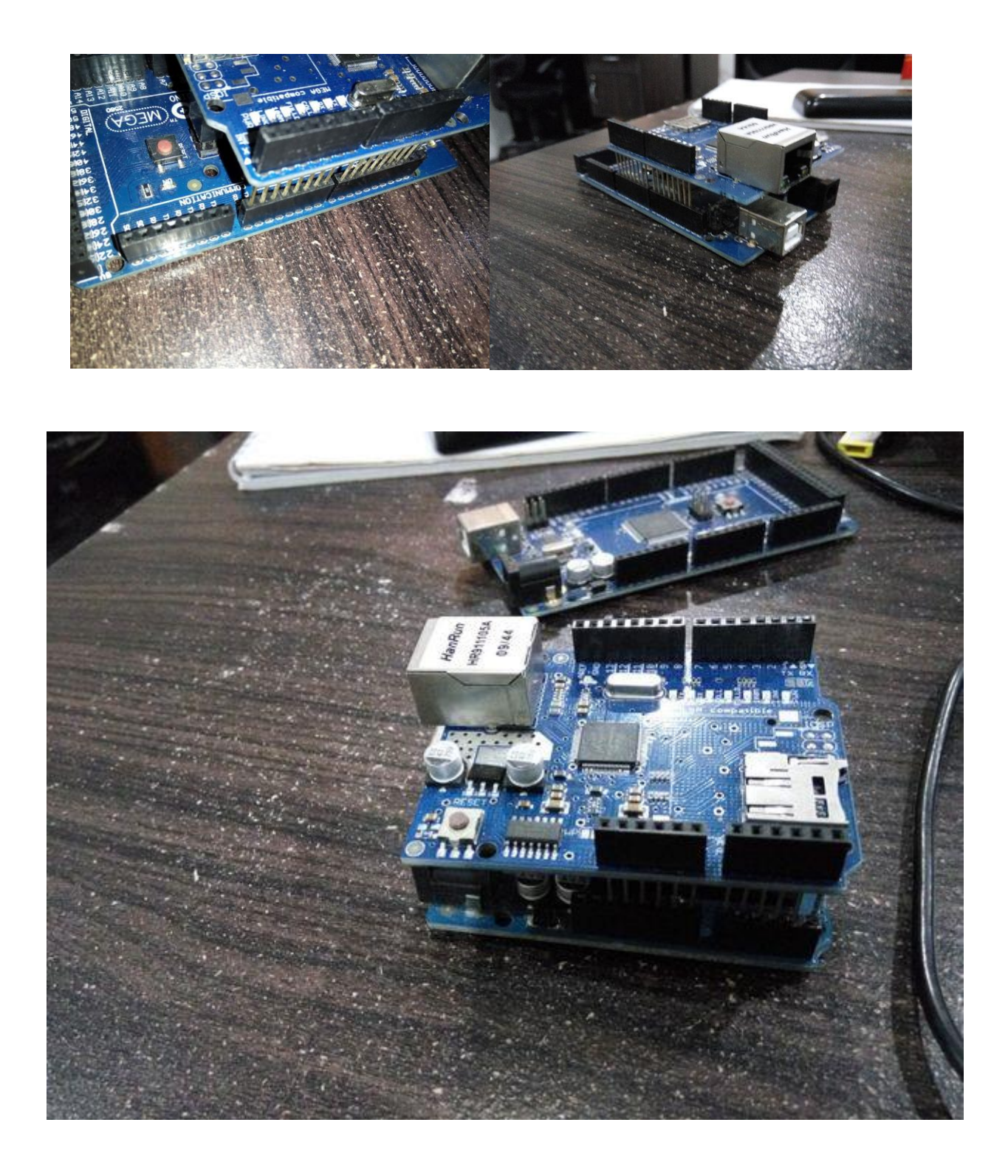

**Step 3: Write and Upload Your Code** 

File Edit Sketch Tools Help

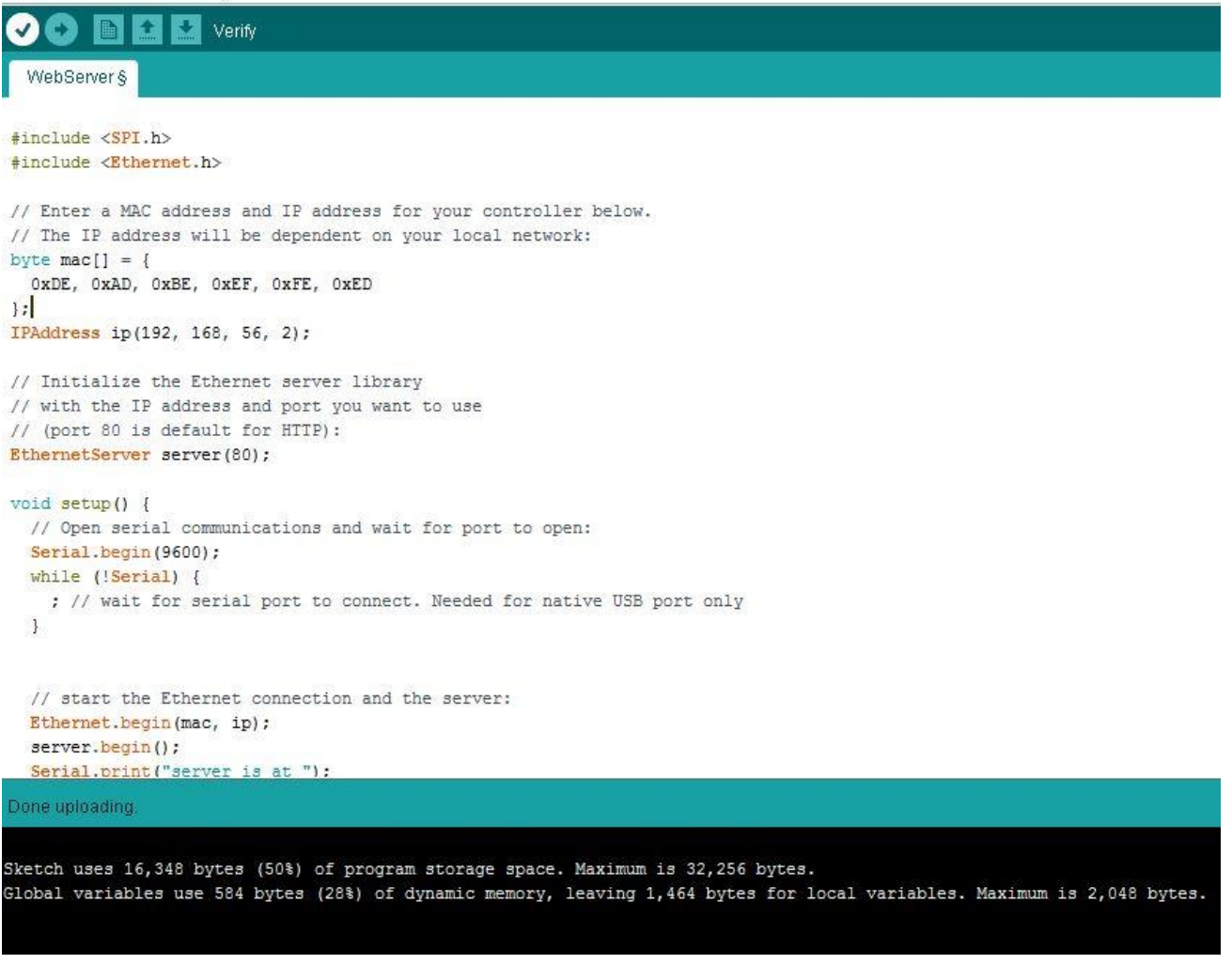

```
#include <Ethernet.h>
```

// Enter a MAC address and IP address for your controller below.

byte mac[] = { 0xDE, 0xAD, 0xBE, 0xEF, 0xFE, 0xED };

// The IP address will be dependent on your local network:

IPAddress ip(192, 168, 56, 2);

// Initialize the Ethernet server library

// with the IP address and port you want to use

// (port 80 is default for HTTP):

EthernetServer server(80);

void setup() {

// Open serial communications and wait for port to open:

Serial.begin(9600);

while (!Serial) { ; // wait for serial port to connect. Needed for native
USB port only }

// start the Ethernet connection and the server:

```
Ethernet.begin(mac, ip);
```

server.begin();

Serial.print("server is at ");

Serial.println(Ethernet.localIP()); }

void loop() {

// listen for incoming clients

EthernetClient client = server.available();

/\*

\*YOUR CODE

\*YOUR CODE

**\*YOUR CODE** 

\*/

}

## Step 4: Make Sure in One Network With Arduino

| Ethernet adapter Etherne                                                                                                    | t 3:                   |                                                                             |
|----------------------------------------------------------------------------------------------------|------------------------|-----------------------------------------------------------------------------|
| Connection-specific D<br>Link-local IPv6 Addre<br>IPv4 Address<br>Subnet Mask<br>Default Gateway<br>Internet Protocol Version 4 (TCP/IPv<br>General<br>You can get IP settings assigned aut<br>this capability. Otherwise, you need<br>for the appropriate IP settings. | NS Suffix              | : fe80::6892:4564:3123:2083%<br>: 192.168.56.1<br>: 255.255.255.0<br>:<br>* |
| Obtain an IP address automatic                                                                                                    | ally                   |                                                                             |
| • Use the following IP address:                                                                                                    |                        |                                                                             |
| IP address:                                                                                                    | 192.168.56             | 5.1                                                                         |
| Subnet mask:                                                                                                    | 255 . 255 . 25         | 5.0                                                                         |
| Default gateway:                                                                                                    |                        | •                                                                           |
| <ul> <li>Obtain DNS server address auto</li> <li>Ouse the following DNS server address</li> </ul>                                                                                                    | omatically<br>dresses: |                                                                             |
| Preferred DNS server:                                                                                                    |                        |                                                                             |
| Alternate DNS server:                                                                                                    |                        |                                                                             |
| Validate settings upon exit                                                                                                    | [                      | Advanced                                                                    |
|                                                                                                    | ОК                     | Cancel                                                                      |

## Step 5: Plug Your Ethernet Cable and Connect to Your PC or Network Switch

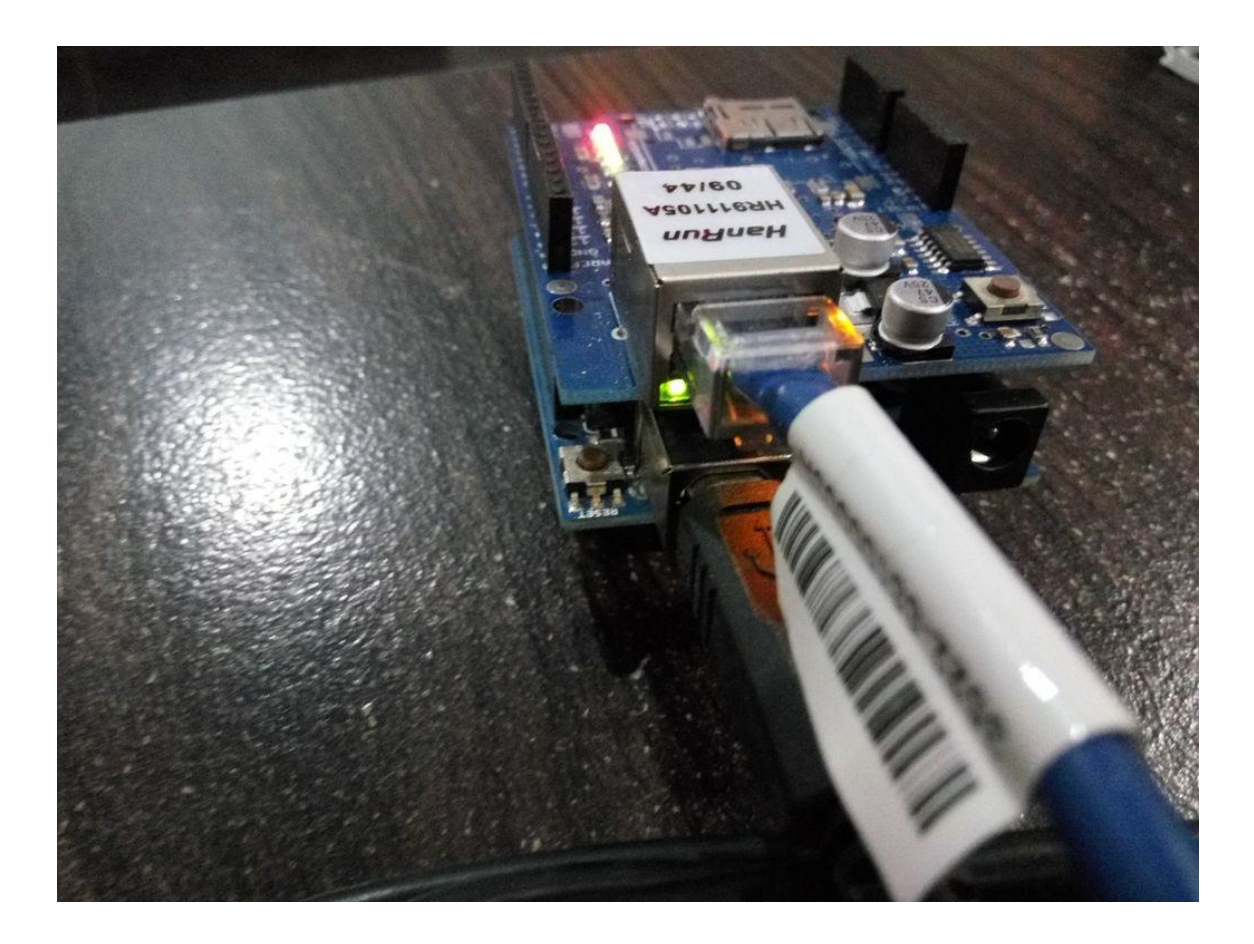

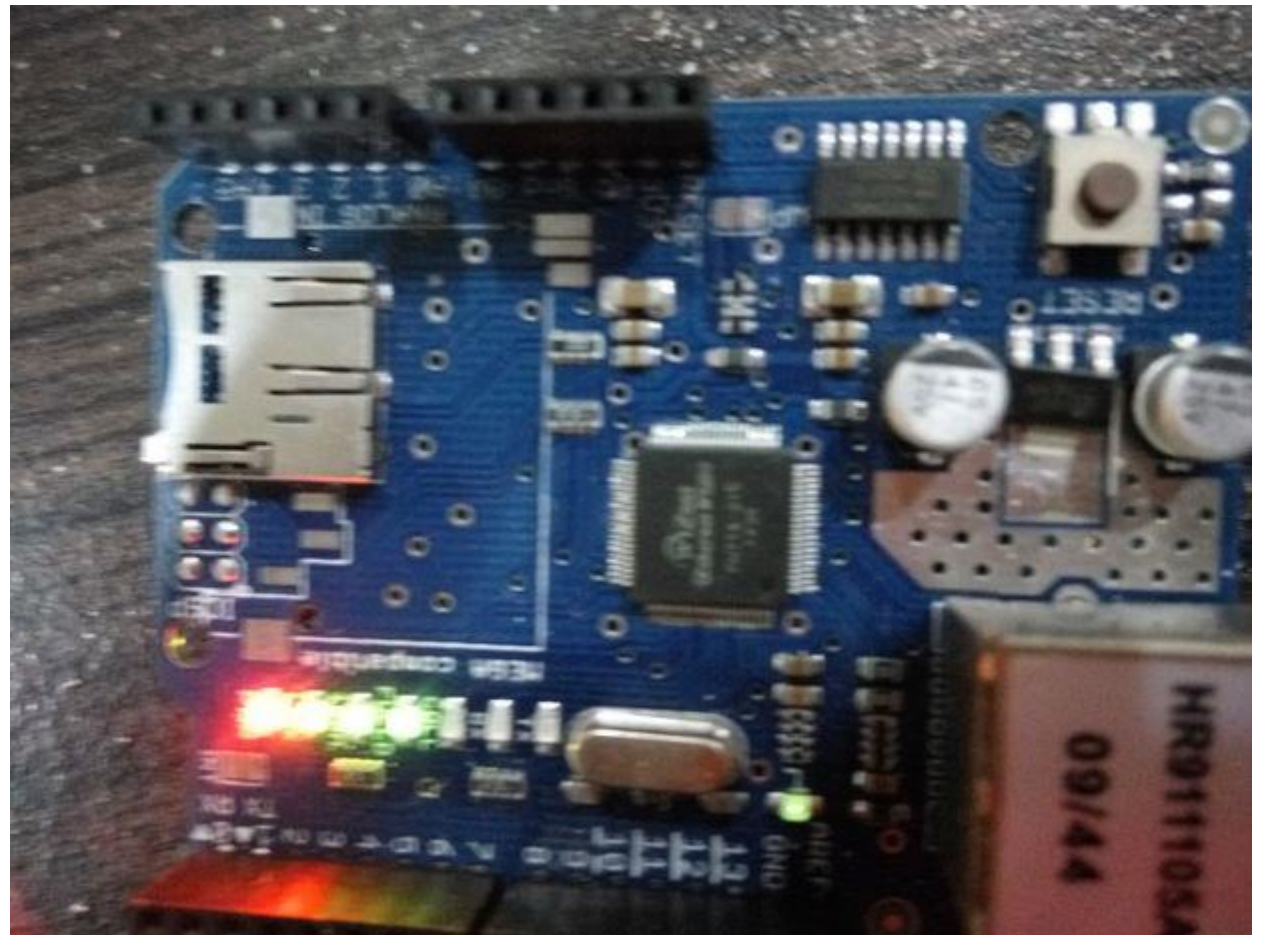

## **Step 6: From Your Browser, Open the Web Page**

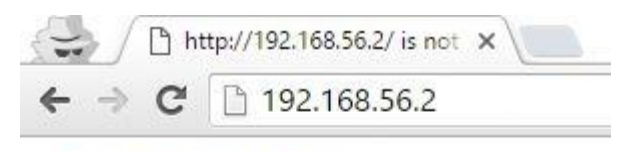

analog input 0 is 1022 analog input 1 is 1022 analog input 2 is 680 analog input 3 is 522 analog input 4 is 393 analog input 5 is 318